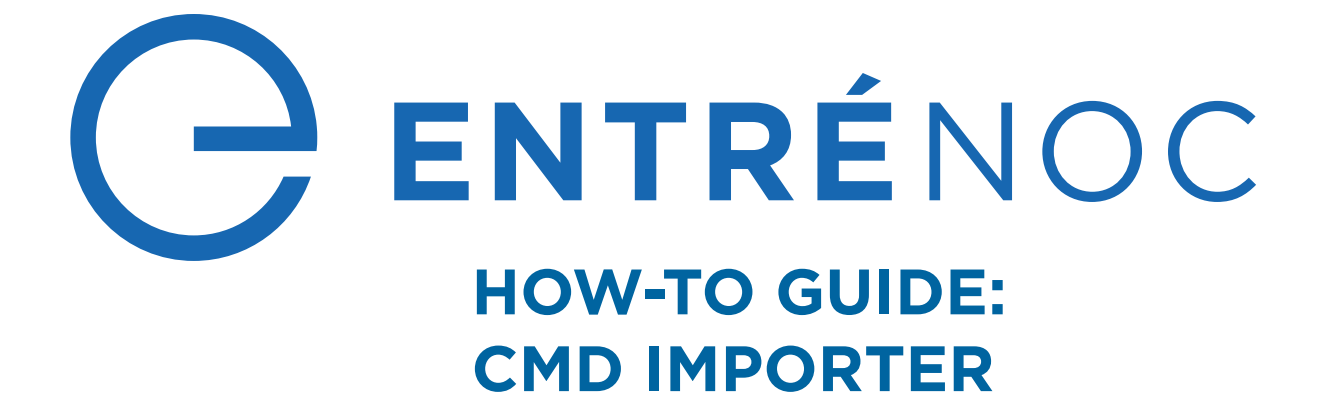

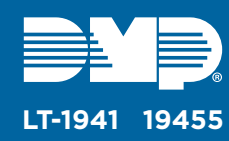

# **CMD IMPORTER OVERVIEW**

The Entré CMD Importer allows large organizations to import information from a table that stores information in CSV format. This tool works from the command line, which creates the possibility for automated data entry into Entré with scripting.

## **RUN CMD IMPORTER**

### 1

#### Setup

Go to **C:\Program Files\DMP\Entre\CMD Importer**. Before running the importer from the command line, open the **CMD Importer** folder and run the query from **DP\_Import\_Table.txt** to create the **dp\_import** table in your Entré database.

#### 2 Configure Importer Settings

Run **Command Prompt** as an administrator. Change the directory to the Entré **CMD Importer** folder: cd C:\Program Files\DMP\Entre\CMD Importer. To open importer settings, enter EntreImporterCmd.exe /S.

- 1. Enter your Entré database information into the following fields:
  - Data Source (SQL Server)—The Entré SQL database IP address. For example, 127.0.0.1
  - Database Name—The SQL database name
  - Database User—The SQL username for the Entré database
  - Database Password—The SQL password for the Entré database
- 2. To confirm the connection to the Entré database, press Test Connection.
- 3. After the database connects successfully, press **Save Settings**.

|                                                                                                    | Continues                                        |  |  |  |  |  |  |
|----------------------------------------------------------------------------------------------------|--------------------------------------------------|--|--|--|--|--|--|
| Settings                                                                                                    |                                                  |  |  |  |  |  |  |
| Database Settings<br>Data Source (SQL Server)<br>127.0.0.1<br>Database Name<br>entredb<br>Database User<br>exampleuser | Misc<br>Batch Insert Delay (milliseconds)<br>500 |  |  |  |  |  |  |
| Database Password                                                                                                    |                                                  |  |  |  |  |  |  |
| lest Connection                                                                                                    | _                                                |  |  |  |  |  |  |
|                                                                                                    |                                                  |  |  |  |  |  |  |
|                                                                                                    |                                                  |  |  |  |  |  |  |
|                                                                                                    |                                                  |  |  |  |  |  |  |
|                                                                                                    |                                                  |  |  |  |  |  |  |
|                                                                                                    |                                                  |  |  |  |  |  |  |

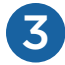

#### **Insert Table Data**

Before starting a new import, ensure that the **dp\_import** table was successfully created and there are no pending imports by running a select all query: **SELECT \* FROM dp\_import**. If the table exists but doesn't contain pending import data, the query returns no results.

When **dp\_import** has been created successfully, run a query to insert data into the table. For example:

```
INSERT INTO dp_import(
     first_name,
     last_name,
     personnel_id,
     person_status,
     ad_key,
     site,
     card_number,
     user_code,
     profile
)
VALUES(
     'Jane',
     'Smith'
     '16545',
     'active',
     'janesmith',
     '1002F',
     '210456165794',
     '44332',
     'Master'
)
```

For information about **dp\_import** columns and requirements, refer to Table 1.

After inserting data into the table, run **SELECT \* FROM dp\_import** to ensure the data was inserted successfully.

| Column Name  | Required<br>for query | Must Exist in<br>Entré Before<br>Processing | Details and Defaults                                                                                                 |
|--------------|-----------------------|---------------------------------------------|----------------------------------------------------------------------------------------------------|
| first_name   | Yes                   | No                                          | Alphanumeric characters (max 30 bytes)                                                                               |
| last_name    | Yes                   | No                                          | Alphanumeric characters (max 30 bytes)                                                                               |
| personnel_id | Yes                   | No                                          | Numeric characters (max 32 bytes)                                                                                    |
| title        | No                    | No                                          | Alphanumeric characters (max 60 bytes)                                                                               |
| organization | No                    | Yes                                         | Alphanumeric characters (max 255 bytes)                                                                              |
| department   | No                    | Yes                                         | Alphanumeric characters (max 255 bytes)                                                                              |
| personstatus | No                    | Yes                                         | active or inactive                                                                                                   |
| ad_key       | No                    | Yes                                         | Alphanumeric characters (max 30 bytes)                                                                               |
| site         | No                    | Yes                                         | Alphanumeric characters (max 30 bytes)                                                                               |
| card_number  | Yes                   | No                                          | Alphanumeric characters (max 38 bytes)                                                                               |
| validity     | No                    | No                                          | active or inactive<br>Default: inactive                                                                              |
| partition    | No                    | Yes                                         | Alphanumeric characters (max 255 bytes)                                                                              |
| user_code    | No                    | No                                          | Numeric characters (4-12 bytes)                                                                                      |
| profile      | No                    | Yes                                         | Alphanumeric characters (max 2048 bytes)<br>Concatenate profiles with a caret. E.g.<br>a_profile^b_profile^c_profile |

Table 1: dp\_import Column Information

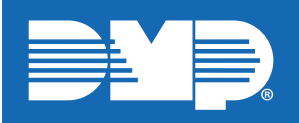